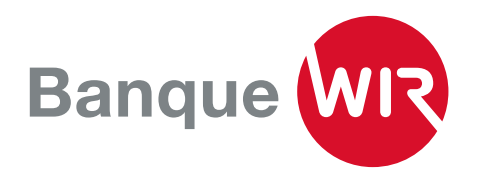

## Instructions pour le paramétrage initial de l'E-Banking

L'E-Banking selon la Banque WIR, c'est une gestion de compte claire, une saisie rapide des paiements, et Airlock 2FA: LA solution de sécurité éprouvée.

**1.** Avez-vous reçu votre numéro de contrat E-Banking et votre mot de passe provisoire par courrier? Si oui, nous pouvons commencer à paramétrer votre E-Banking.

| Numéro de contrat | Mot de passe |
|-------------------|--------------|
| 54XXXXX           | !4KXXXXXXX   |

La page de connexion E-Banking s'affiche (wir.ch) maintenant

**2.** Saisissez les informations reçues dans les champs prévus à cet effet.

| Login E-Banking                    |       |  |
|------------------------------------|-------|--|
| No. du contrat / Nom d'utilisateur |       |  |
| Mot de passe                       |       |  |
|                                    | Login |  |

**3.** Vous recevrez ensuite un SMS pour votre première connexion. Saisissez le code reçu par SMS dans le champ «Code de sécurité».

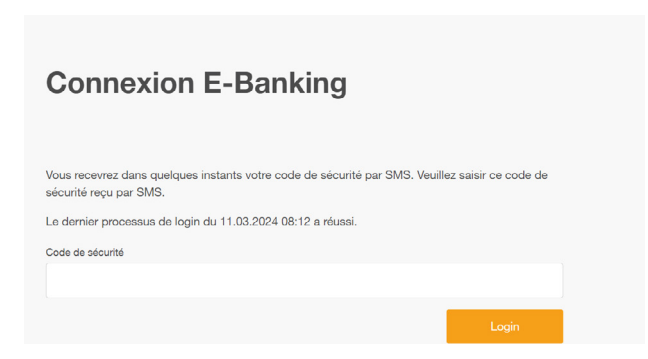

**4.** Lors de votre première connexion, vous devrez remplacer ce mot de passe par un mot de passe unique de votre choix.

Pour plus de sécurité, choisissez des mots de passe longs (au moins 10 caractères) composés de combinaisons aléatoires de chiffres et de lettres, complétées par des caractères spéciaux.

## Changer le mot de passe Mot de passe de la lettre ou de votre ancien mot de passe De passe de la lettre ou de votre ancien mot de passe De passe de la lettre ou de votre ancien mot de passe Confirmation Deregister Le mot de passe doit comporter au moins 10 caractères et contenir au moins une majuscule et une minuscule, un chiffre et un caractère serécial.

**5.** À chaque connexion à l'E-Banking, un troisième mode d'authentification est nécessaire. C'est pourquoi l'installation et l'activation de la méthode d'identification «Airlock 2FA» sont exigées automatiquement.

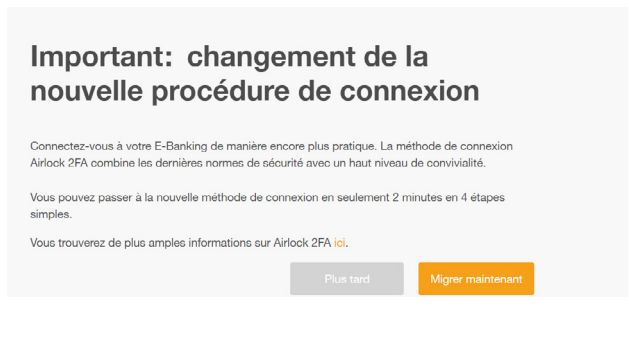

**6.** Cliquez sur «Modifier maintenant» pour commencer la configuration. Le formulaire de modification vous guide pas à pas dans l'activation d'«Airlock 2FA».

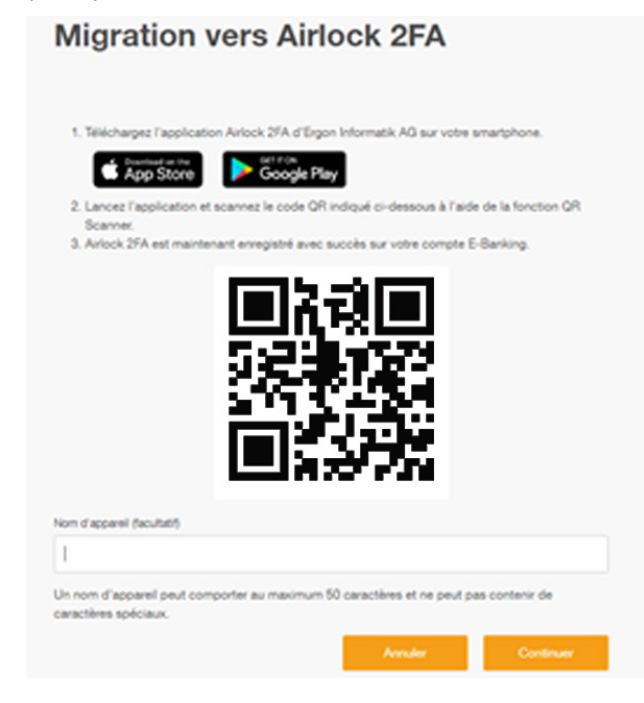

**7.** Ouvrez l'application «Airlock 2FA»et appuyez sur «Scanneur QR» dans le menu qui se trouve en bas.

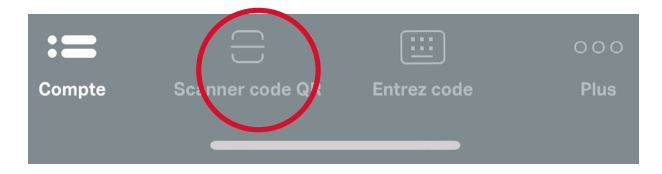

**8.** Scannez le code QR qui s'affiche sur votre PC avec votre smartphone. Dans l'application, votre numéro de contrat s'affiche en tant que nouveau compte utilisateur avec le logo de la Banque WIR:

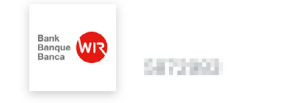

055 601

**9.** Pendant ce processus, vous pouvez également renommer votre appareil (p. ex. iPhone de Jean). Cette opération est utile si vous souhaitez utiliser «Airlock 2FA» sur plus d'un seul appareil.

| iom d'appareil (facultatif)                          |                                        |                   |
|------------------------------------------------------|----------------------------------------|-------------------|
| 1                                                    |                                        |                   |
|                                                      |                                        |                   |
| Un nom d'appareil peut compo<br>caractères spéciaux. | ter au maximum 50 caractères et ne peu | t pas contenir de |
| Un nom d'appareil peut compo<br>caractères spéciaux. | ter au maximum 50 caractères et ne peu | t pas contenir de |

En cliquant sur «Suivant», l'écran de finalisation s'affiche.

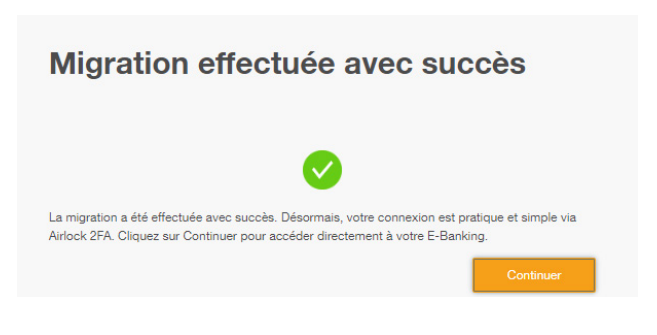

**10.** On vous indique que le paramétrage a été réalisé avec succès. Vous pouvez désormais vous connecter à votre E-Banking avec votre numéro de contrat, votre mot de passe et votre application «Airlock 2FA».

Nous vous souhaitons beaucoup de succès avec notre service d'E-Banking.